## Manuale PAY-BY-LINK

2023

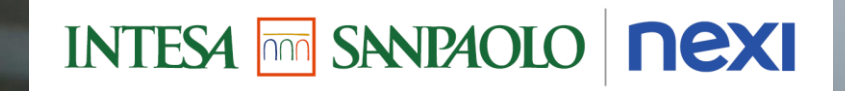

Per le condizioni contrattuali dei prodotti e servizi citati, leggi i Fogli Informativi disponibili nelle filiali e sul sito intesasanpaolo.com. La vendita dei prodotti e dei servizi è soggetta alla valutazione della banca.

Un giorno potrai incassare anche a distanza, in modo semplice.

Quel giorno è oggi con Pay-by-Link.

|                                    |                                |                              |                 | Acce           |
|------------------------------------|--------------------------------|------------------------------|-----------------|----------------|
|                                    |                                |                              |                 | pagame         |
|                                    |                                |                              |                 | distanza t     |
| 은 📋 GELATERIA PUCCI BLU VERD 🗸 🖓   |                                |                              |                 | carta <b>s</b> |
| nexi                               | INTE                           | 1010                         | avere un        |                |
| MESE                               | SETTIMANA                      | occ                          |                 | comm           |
| DA                                 | L 01.10.2019 AL 30.10.20       |                              |                 |                |
| <b>86.250,30€</b><br>Transato      | 24<br>Transazioni              | <b>800,30</b><br>Importo mer | <b>€</b><br>dio |                |
| Servizi                            |                                | VEDI TU                      | ודדנ            | F              |
| PAY-BY-LINK<br>Incassa con un link |                                |                              |                 | pos            |
| Se accetti o<br>acconti o fa       |                                | paga                         |                 |                |
| link via ema<br>anticipo.          |                                | ovu                          |                 |                |
|                                    |                                |                              |                 | il tu          |
|                                    |                                |                              |                 |                |
| Ultime tra                         | nsazioni                       | STORN                        | A               |                |
| 18.07 H 19:13                      |                                | 289,50                       | €               |                |
| Transaz                            | ) <u>€</u><br>zioni Incassa Ri |                              | vizi            |                |
|                                    |                                |                              | /               |                |

Accetta enti a tramite enza Condividi il sito eerce link di pagamento tramite email, SMS o Rendi social ssibile il amento, nque sia Subito o cliente disponibile con il tuo contratto POS\*

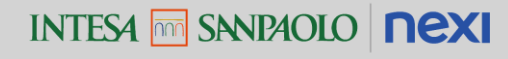

\* Pay-by-Link non è disponibile per specifiche tipologie di esercenti. L'elenco dei settori merceologici per 2 cui lo strumento non è disponibile è pubblicato nell'Area Trasparenza del sito Nexi.it Aiuta il tuo cliente ad effettuare i pagamenti, ovunque si trovi

Il cliente deve effettuare un pagamento anche se non si trova nel punto vendita

L'esercente gli invia un link di pagamento con tutti i dettagli del suo acquisto

Il cliente riceve il link e effettua il pagamento tramite un portale Come utilizzare PAY-BY-LINK

INTESA M SANDAOLO NEXI

### Registrati al portale Nexi Business

#### **Come registrarsi a Nexi Business**

- Scarica gratuitamente, sul tuo smartphone o tablet, l'ultima versione di Nexi Business da App Store o Google Play o accedi al portale via web: <u>https://business.nexi.it/</u>
- Registrati, seguendo le indicazioni e fornendo i dati richiesti

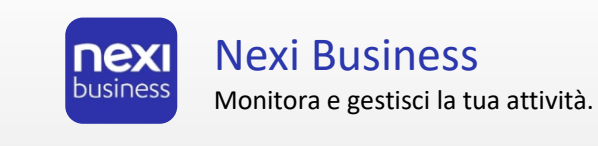

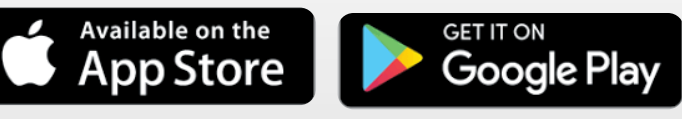

| 2   🗐 🕬                                                                                               | LATERIA PUCCI BLU                                                              | u verd 🗸 📿                                      |   |
|----------------------------------------------------------------------------------------------------|--------------------------------------------------------------------------------|-------------------------------------------------|---|
|                                                                                                    |                                                                                |                                                 | ) |
| MESE                                                                                                  | SETTIMANA                                                                      | OGGI                                            |   |
| DA                                                                                                    | L 01.10.2019 AL 30.10                                                          | 0.2019                                          |   |
| <b>86.250,30€</b><br>Transato                                                                         | 24<br>Transazioni                                                              | <b>800,30€</b><br>Importo medio                 |   |
| Servizi                                                                                               |                                                                                | VEDI TUTT                                       | I |
| PAY-BY-LIN<br>Incassa com<br>Se accetti o<br>acconti o fa<br>link via ema<br>anticipo.<br>RICHIEDI PA | K<br>un link<br>rdini al telefo<br>i consegne, m<br>il o SMS per i<br>AGAMENTO | NOVITÀ<br>no, chiedi<br>nanda un<br>ncassare in |   |
| Ultime tra                                                                                            | nsazioni                                                                       | storna<br>289.50€                               |   |
| Transaz                                                                                               | ) (€)<br>zioni Incassa                                                         | Risultati Servizi                               |   |

### Inizia ad utilizzare Pay-by-Link

#### Con che strumenti posso utilizzare Pay-by-Link

Potrai utilizzare Pay-by-Link direttamente dal portale Nexi Business o dall'omonima APP di SmartPOS

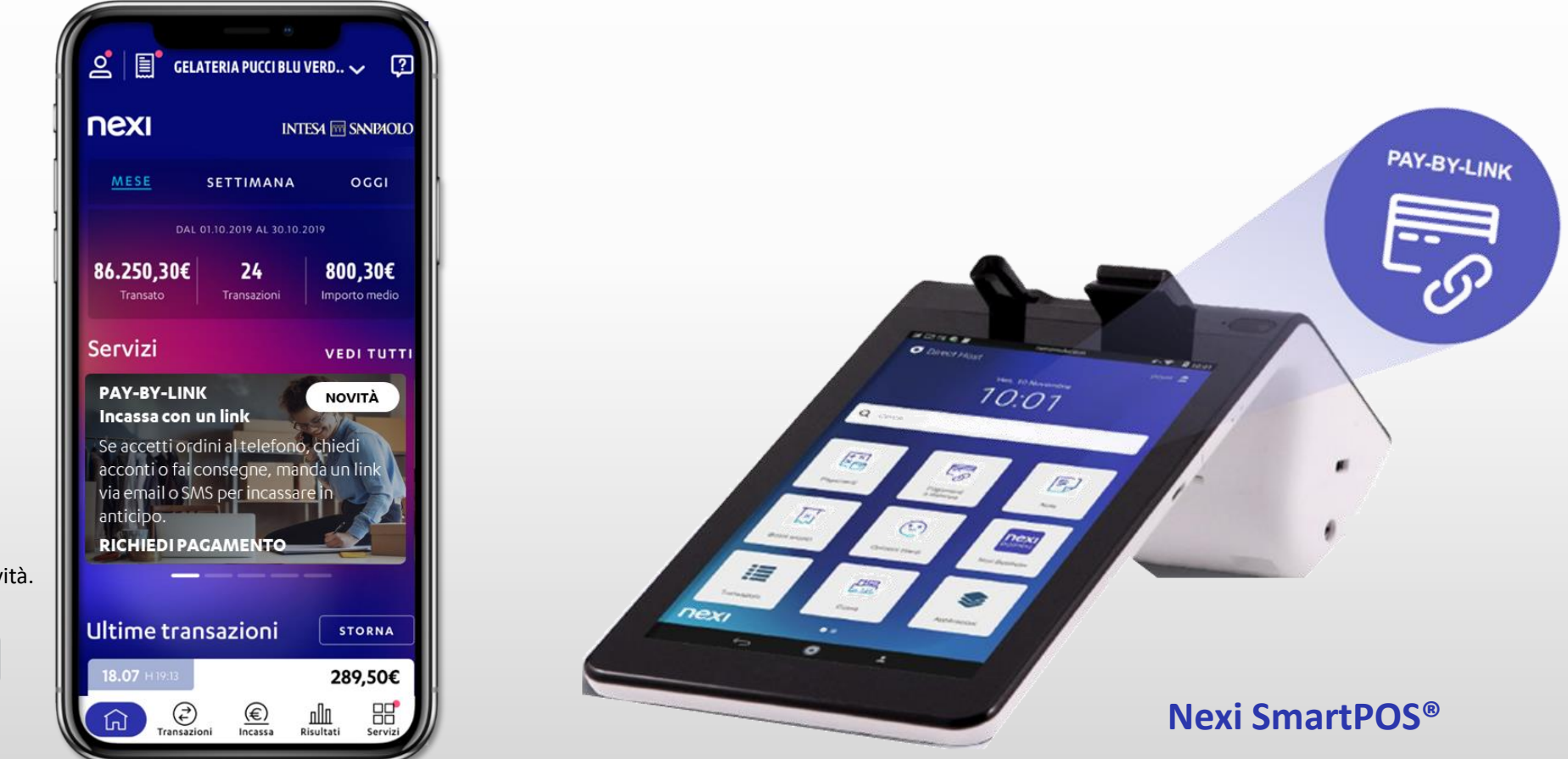

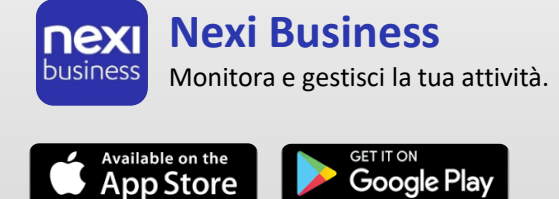

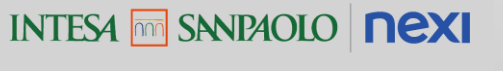

# Come utilizzare PAY-BY-LINK tramite l'APP del portale Nexi Business

### Inizia ad utilizzare Pay-by-Link

#### Come si utilizza Pay-by-Link dal portale Nexi Business

Clicca sulla card dedicata a Pay-by-Link presente in home page o accedi alle sezioni «Incassa» o «Servizi» dell'APP Nexi Business e clicca sul comando «Richiedi Pagamento»

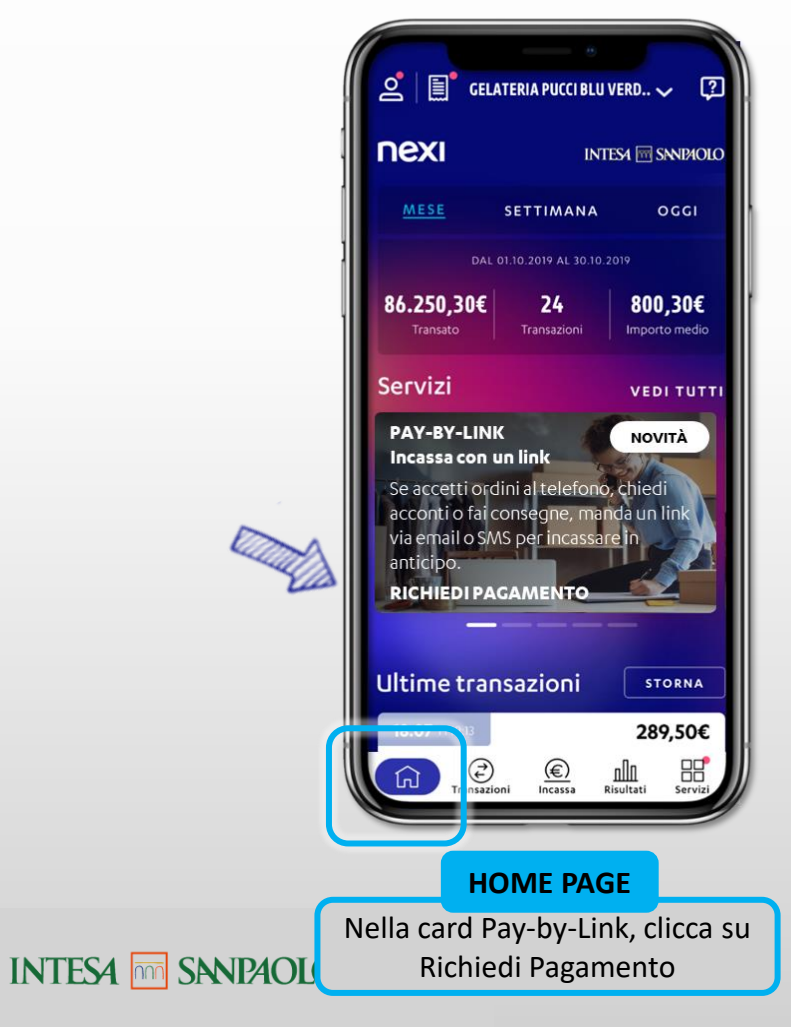

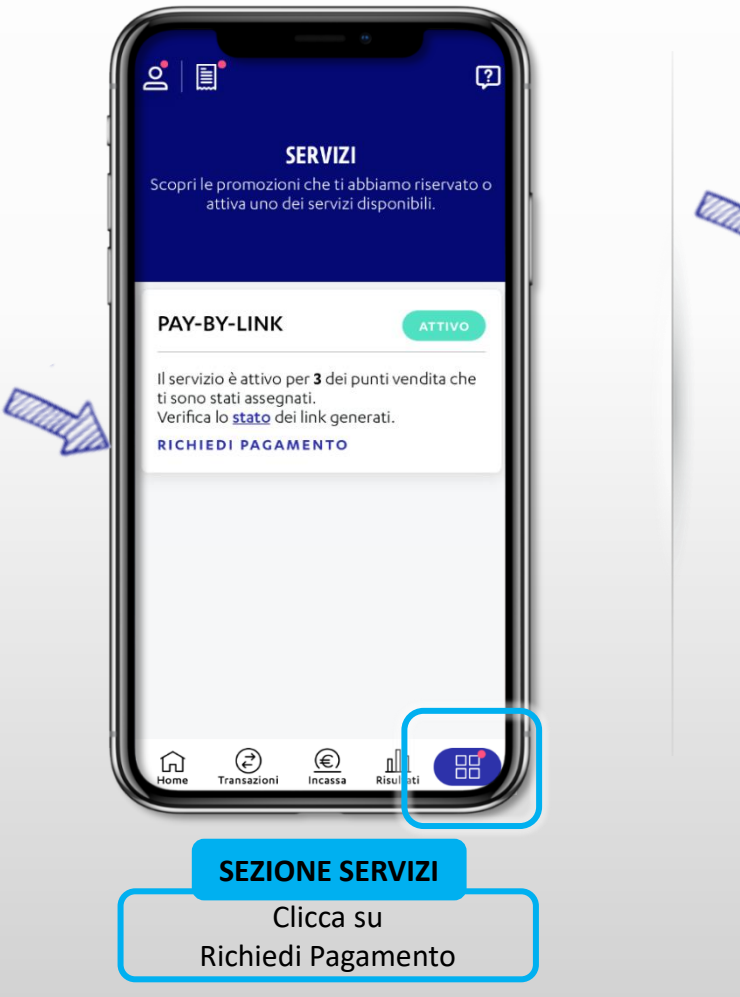

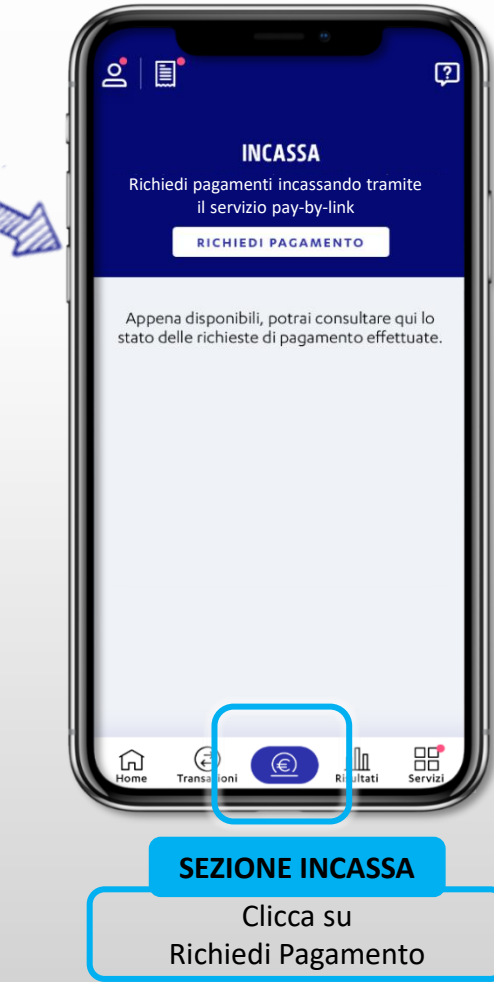

### Inizia ad utilizzare Pay-by-Link

#### Il primo accesso a Pay-by-Link

Al primo accesso, ti verrà mostrato un semplice tutorial con i 3 passi principali per utilizzare Pay-by-Link.

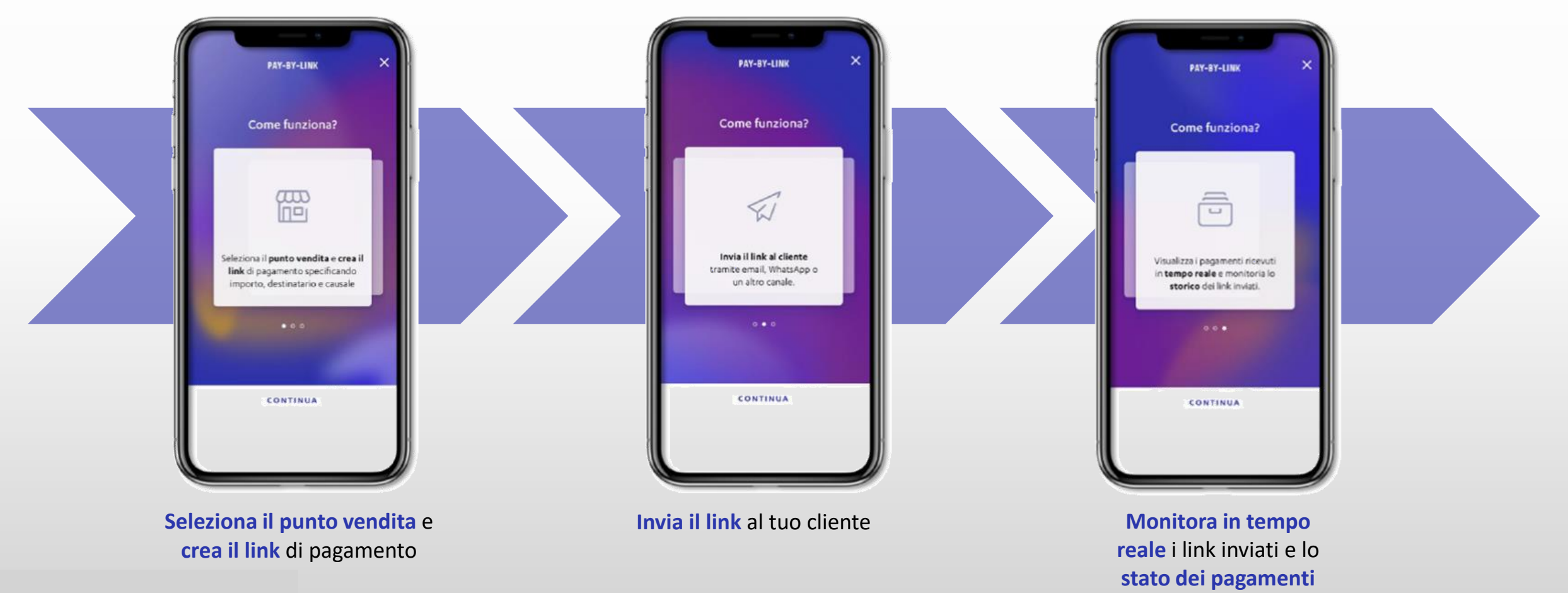

INTESA M SANPAOLO NEXI

### Crea il link di pagamento

Dopo aver cliccato su Richiedi pagamento, seleziona il punto vendita da cui inviare il tuo link\*

Inserisci il nome del cliente, l'ammontare dell'**importo** desiderato, la **causale** del pagamento.

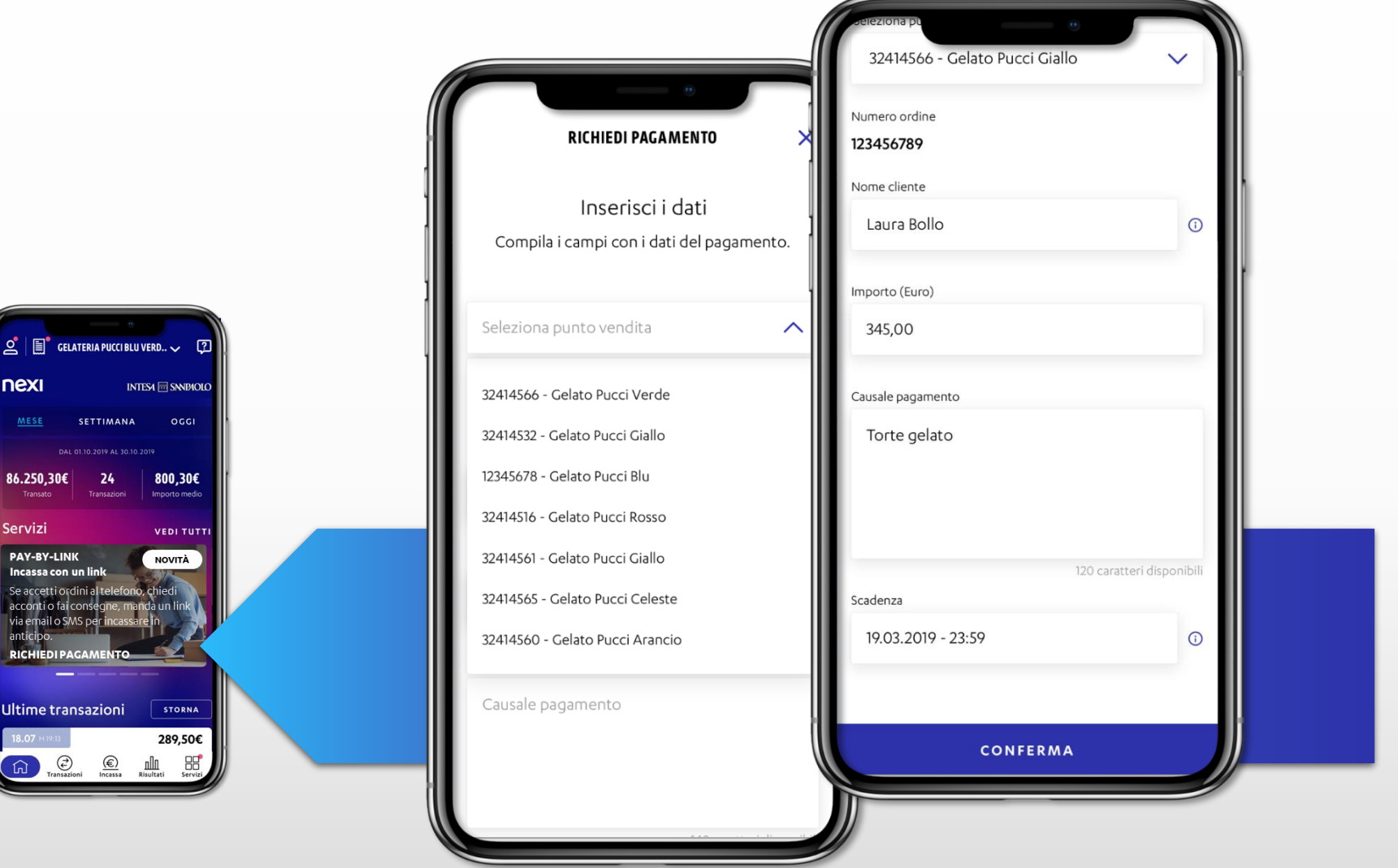

\* Verranno visualizzati solo i Punti vendita per i quali è disponibile PAY-BY-LINK

#### Imposta la scadenza del pagamento

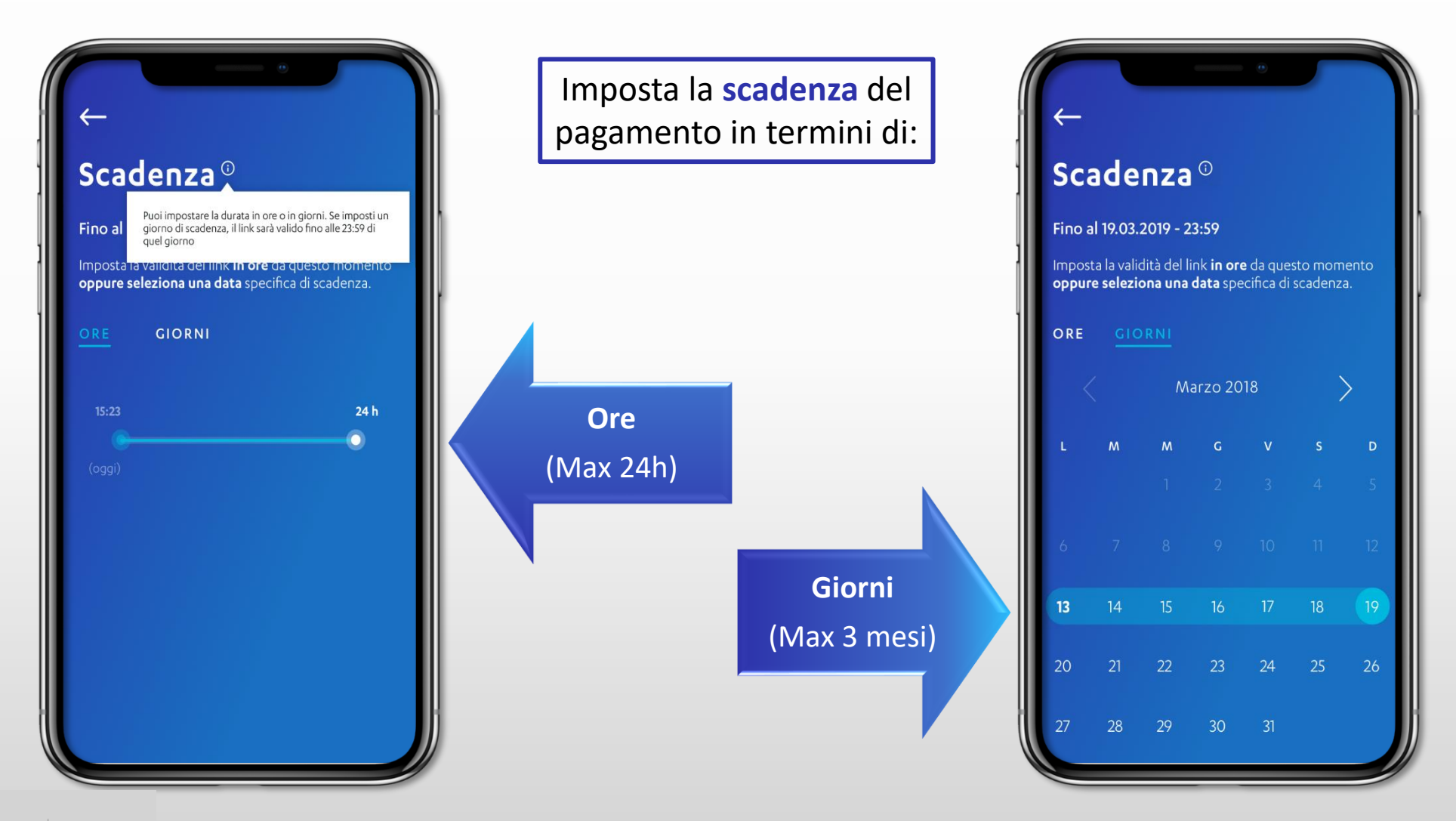

### Condividi il link di pagamento

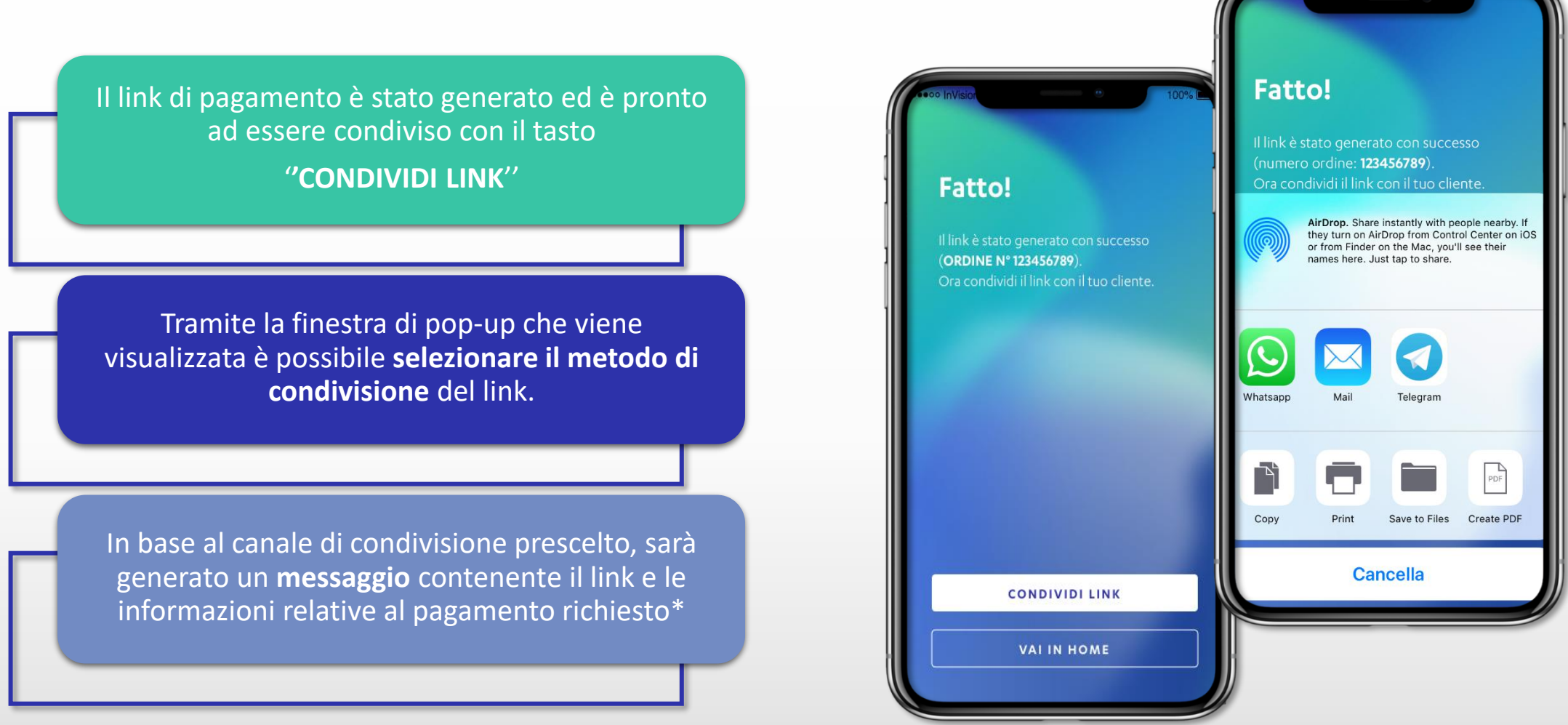

\* La condivisione del link tramite Whatsapp, Telegram o Email richiede l'installazione sul tuo telefono delle specifiche applicazioni. Verifica che il tuo Cliente abbia il tuo numero per permettergli di visualizzare correttamente il link. Inoltre, ti ricordiamo che per andare a buon fine la transazione, la carta deve essere abilitata alle transazioni online tramite 3DS.

#### INTESA M SANDAOLO NEXI

### Condividi il link di pagamento

#### Le modalità con cui condividere un link di pagamento

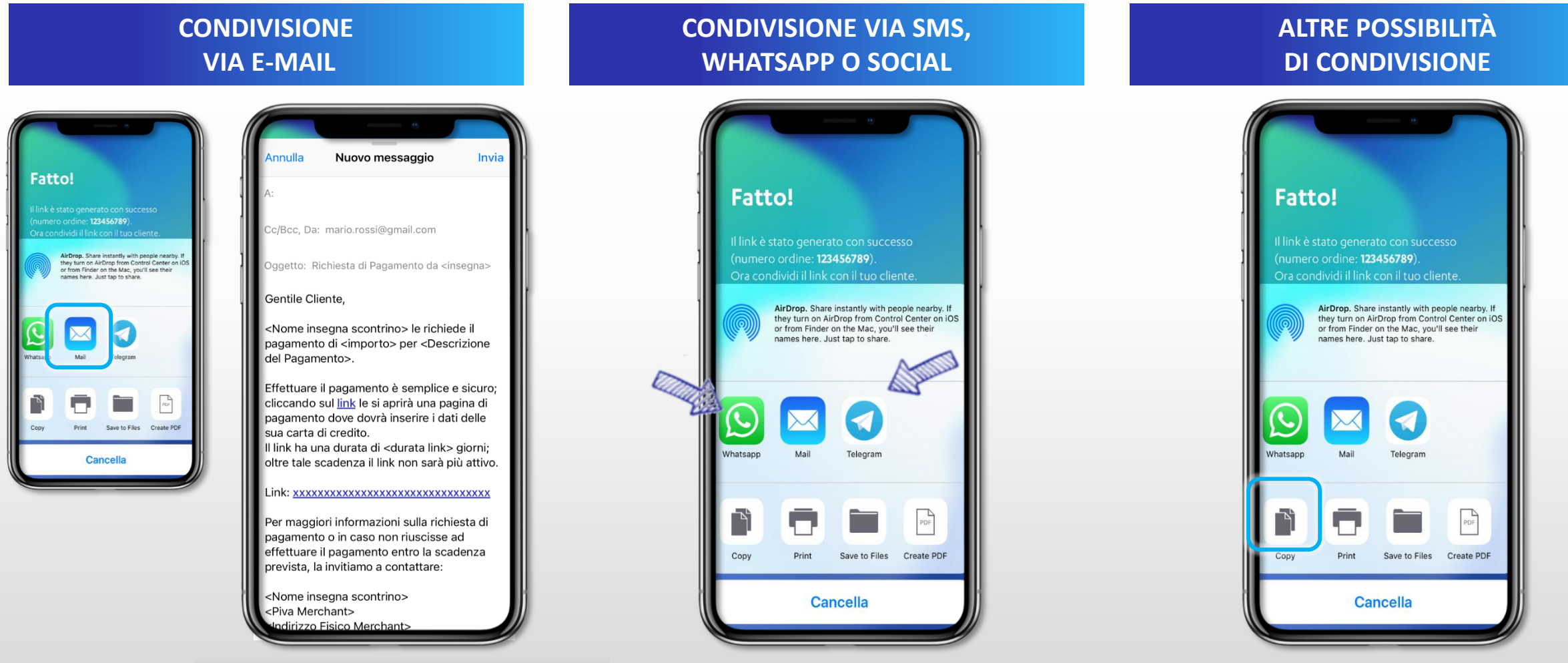

Il link può essere condiviso attraverso sms,

email e strumenti come WhatsApp o

Telegram

Si può copiare il link creato, per incollarlo poi in altre tipologie di documenti e strumenti

Se scegli di condividere il link tramite mail, si apre una mail precompilata, contenente il link di INTESA SANPAOLC pagamento, pronta per essere inviata al cliente

13

### Monitora i link e controlla lo stato dei pagamenti

INTESA M SANDAOLO NEXI

**STORICO INCASSI** ြ ? Nella sezione INCASSA, nello STORICO INCASSA X puoi visualizzare Richiedi pagamenti a distanza grazie al servizio tutti i link generati e lo stato Ordine di PAY-BY-LINK sui tuoi punti vendita del pagamento di ciascun link 28321312314 **RICHIEDI PAGAMENTO** (pagati, non pagati e scaduti). Storico incassi Nome cliente 345,00€ Puoi cercare specifici link Laura Bollo NON PAGATO in modo rapido e veloce Q Causale, nome cliente, n. or.. FILTRA impostando dei filtri di ricerca Dettaglio richiesta incasso  $\sim$ PAY-BY-LINK Tipologia **ORDINE 98321324555** PAY-BY-LINK 18.05.2017 - 19:13:01 Data e ora 11,50€ Marco Neri Validità Link 05.07.2019 - 08.07.2019 13.07.2019 - 19.07.2019 PAGATO - il 10.07.2019 Causale: Rata Palestra 32414566 - Gelato Pucci Rosso Punto vendita Rata Palestra Causale **ORDINE 98321324555** PAY-BY-LINK Laura Bollo 345,00€ NON PAGATO 13.07.2019 - 19.07.2019 Richiedi un nuovo pagamento con Causale: Rata Palestra queste caratteristiche. **CONDIVIDI LINK ORDINE 98321324555** PAY-BY-LINK Marco Neri 11,50€ 13.07.2019 - 19.07.2019 PAGATO - il 10.07.2019

#### **DETTAGLIO LINK**

Cliccando sul box del singolo link, si apre il dettaglio dello stesso con informazioni quali:

> data e ora di creazione, periodo di validità, punto vendita, causale di pagamento.

#### Tipologie di esito nella condivisione del link di pagamento

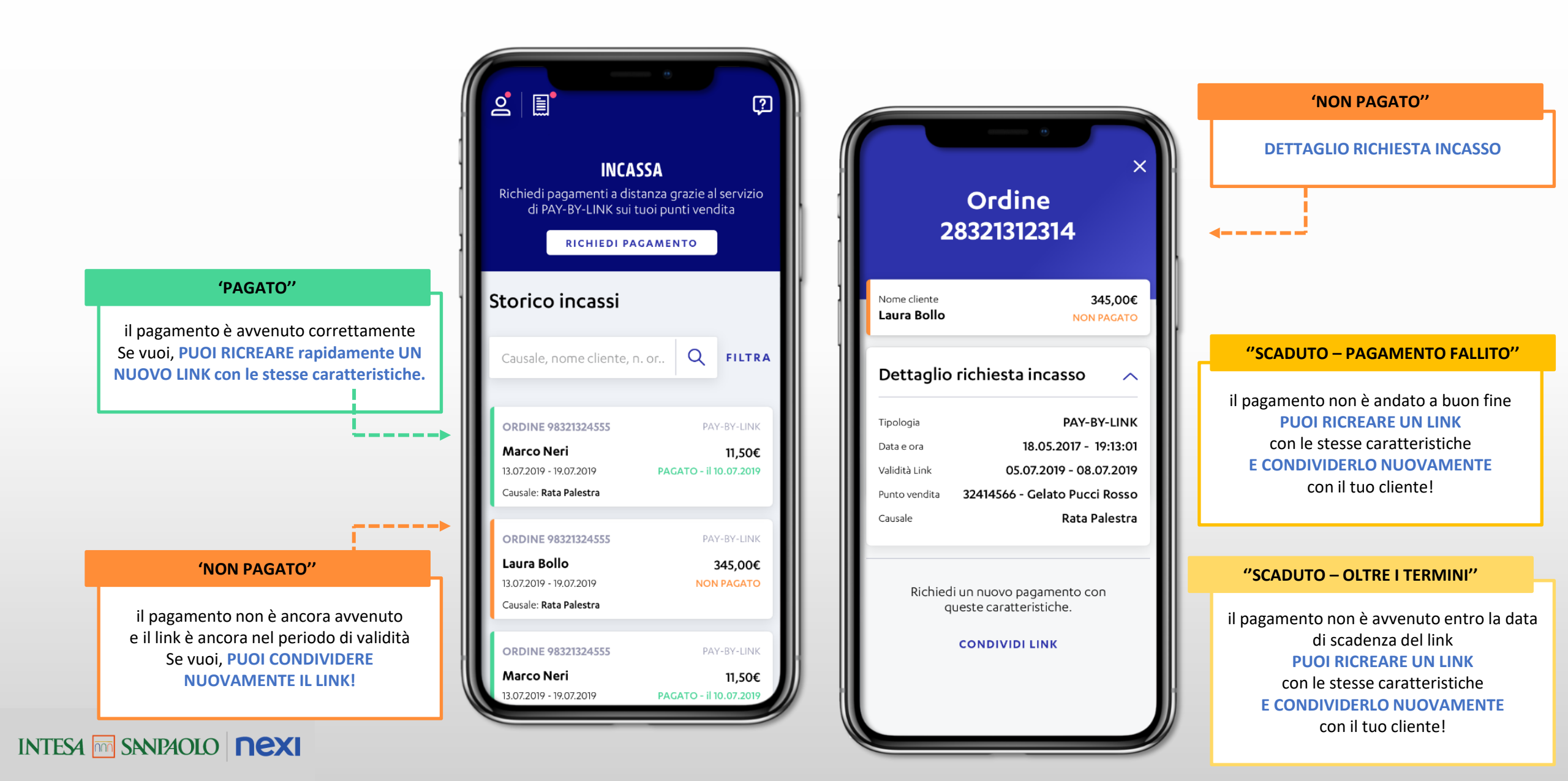

### Filtro per ricercare i link di pagamento

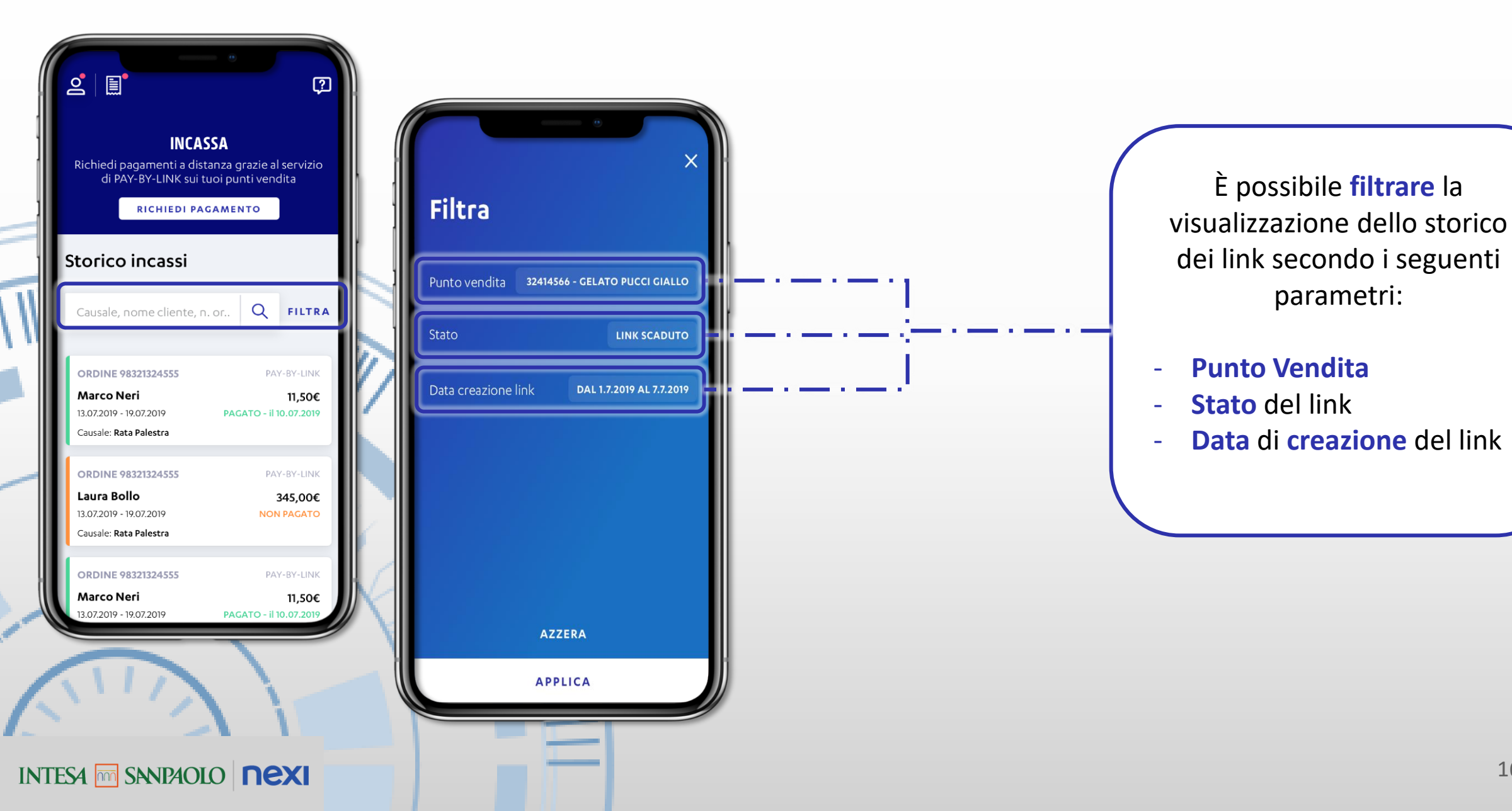

Come utilizzare PAY-BY-LINK tramite l'App di SmartPOS

### Come utilizzare Pay-by-Link da Nexi SmartPOS®

Accedi all'APP Pay-by-Link presente sullo SmartPOS e inserisci le informazioni richieste per creare e condividere link di pagamento

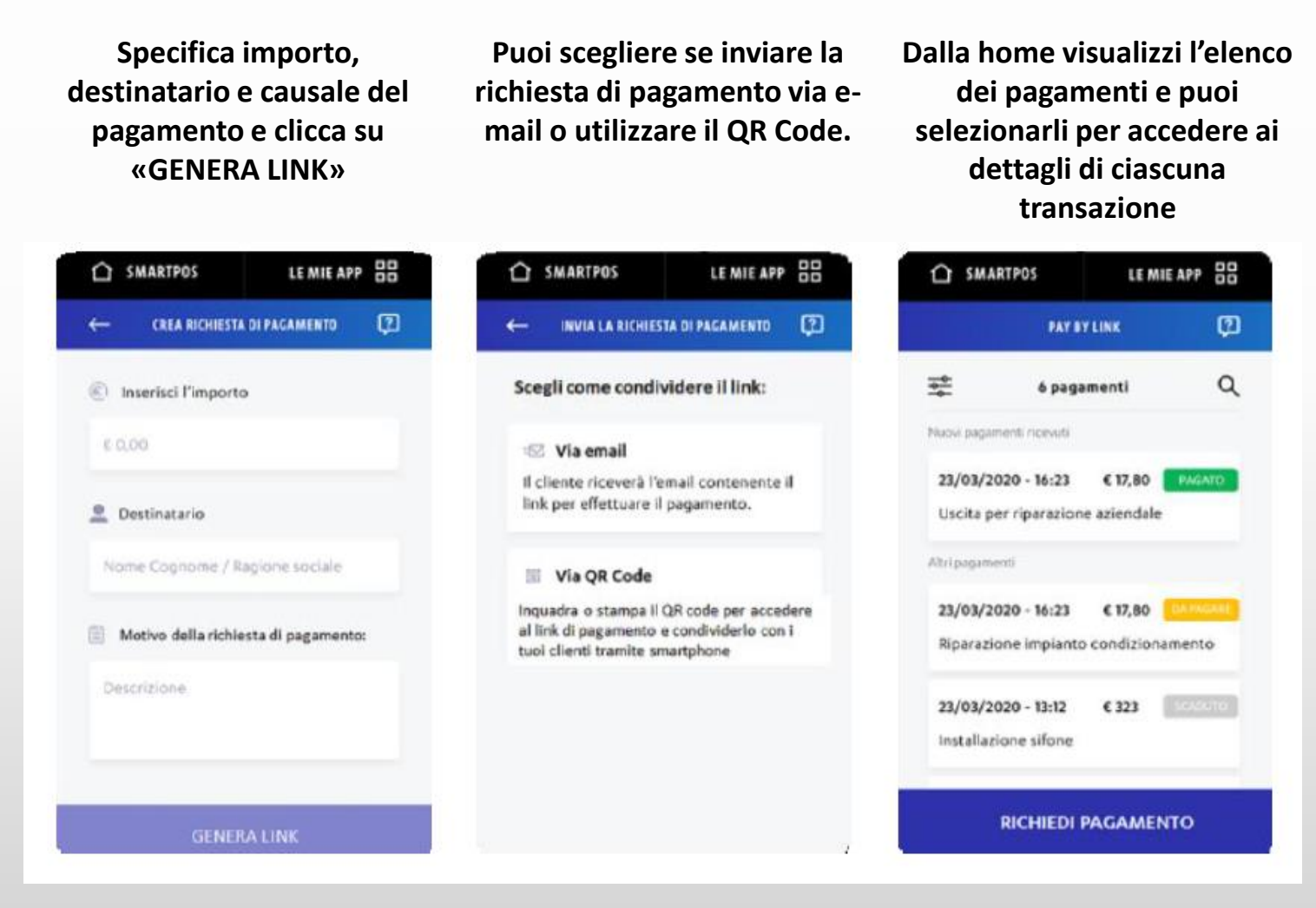

INTESA M SANDAOLO NEXI

# Quanto costa Pay-by-Link

#### L'offerta Pay-by-Link

Non è previsto alcun canone mensile o costo di attivazione.

Verranno applicate le stesse Merchant Fee % del POS Fisico con l'aggiunta di una commissione tecnica a transazione pari allo € 0,50 + IVA (commissione tecnica in Promozione a € 0,30 + IVA fino al 31/12/23).

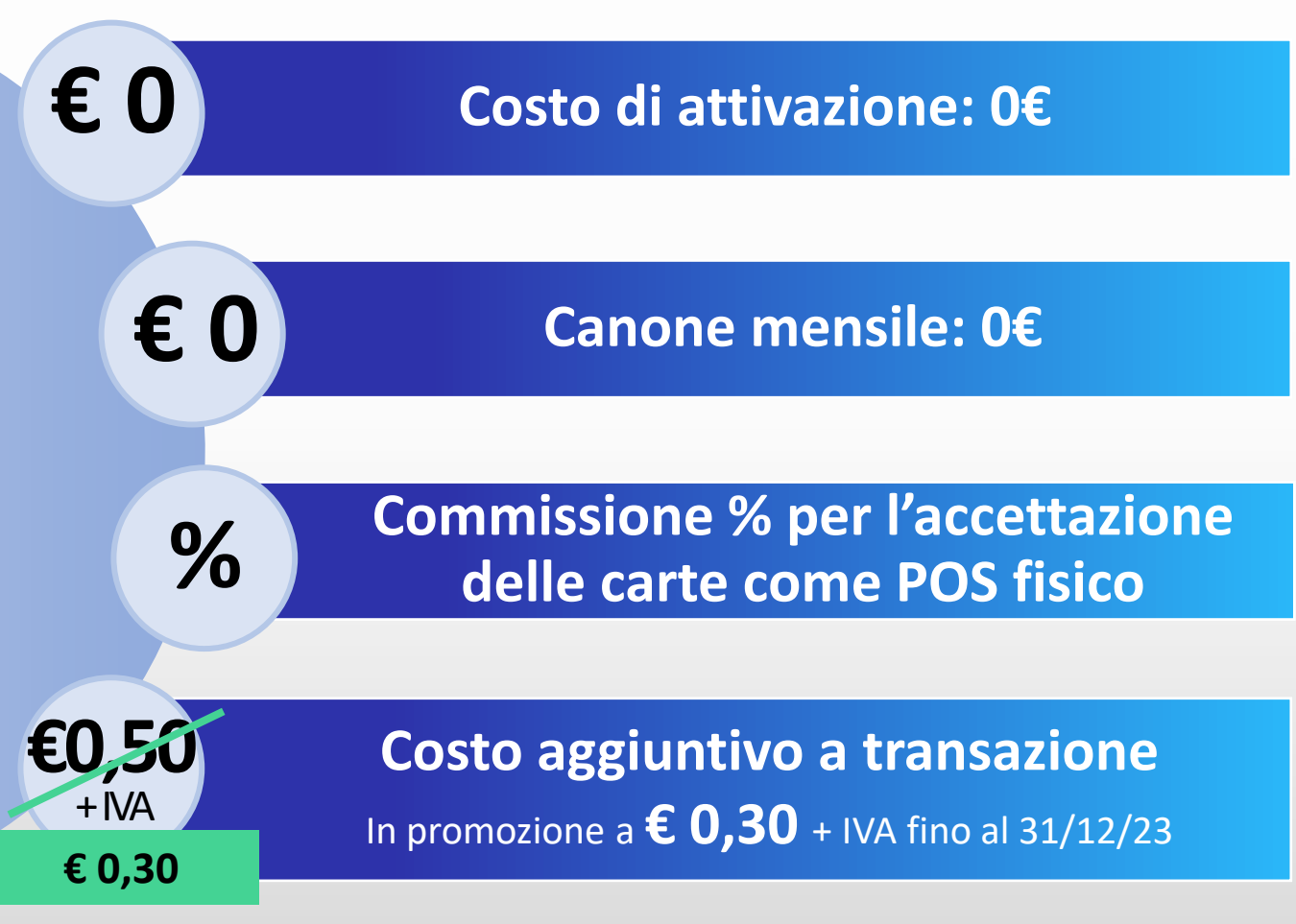

nexi

#### Monitoraggio e consultazione di transazioni e costi

Per visualizzare le transazioni effettuate tramite Pay-by-Link, l'esercente deve accedere a NEXI BUSINESS e selezionare il punto vendita, identificato dalla denominazione dell'attività con suffisso «\_PBL».

Il dettaglio delle transazioni effettuate tramite link di pagamento sarà inserito anche in un estratto conto dedicato.

All'interno della fattura, il cliente potrà visionare l'importo relativo alla commissione tecnica derivante dai link di pagamento.

Tipologie di esercenti per cui non sarà disponibile lo strumento PAY-BY-LINK

### Tipologie di esercenti per cui non sarà disponibile lo strumento PAY-BY-LINK

Sono state identificate alcune categorie merceologiche definite ad alto rischio per le modalità di attivazione ed utilizzo del Pay-by-Link.

Qui di seguito l'elenco delle categorie merceologiche per cui il Pay-by-Link non è disponibile:

- 1. scommesse e lotterie on-line (Settore Merceologico 7995)
- 2. tabacchi (Settore Merceologico 5993)
- 3. high-risk cyberlockers 'servizio di archiviazione e condivisione file' (Settore Merceologico 4816)
- 4. teleservizi in inbound (Settore Merceologico 5967)
- 5. cambia-valute non bancari (Settore Merceologico 6051)
- 6. uffici e centri di costruzione metalliche (Settore Merceologico 5051)
- . agenti di borsa/broker assicurativi (Settore Merceologico 6211)
- ATM (Settore Merceologico 6011, 6012)
- videonoleggi (Settore Merceologico 7841)
- 10. sale videogiochi (Settore Merceologico 7994)
- 11. servizi di telemarketing per viaggi (Settore Merceologico 5962)
- 12. vendita via posta o telefoni (no cataloghi) (Settore Merceologico 5966)
- 13. organizzazioni di servizi hostess (Settore Merceologico 7273)
- 14. trasporti, taxi, agenzie viaggio (Settore Merceologico 4011; 4111; 4112; 4121; 4131; 4468; 4511; 4582; 4722; 4789)
- 15. cambia valute bancari (Settore Merceologico 4829)
- 16. sale giochi (Settore Merceologico 7996)
- 17. giochi digitali (Settore Merceologico 5816)
- 18. gioco d'azzardo non face-to-face (Settore Merceologico 7801 e 7802)
- 19. esercenti ad alto rischio perdite (Settore Merceologico 5968)

L'attivazione del Pay-by-Link non sarà effettuata per Clienti oggetto di contrattazione ad hoc (a titolo di esempio: partite iva di grande dimensioni, esercenti con contratti dedicati, che richiedono funzionalità aggiuntive non incluse nel servizio).

#### INTESA M SANDAOLO NEXI

L'elenco delle categorie escluse è presente all'interno dell'Area Trasparenza del sito Nexi.it https://www.nexi.it/content/dam/nexi/download/trasparenza/guide-e-informative/Tipologie-esercenti-non-disponibile-servizio-PBL.pdf

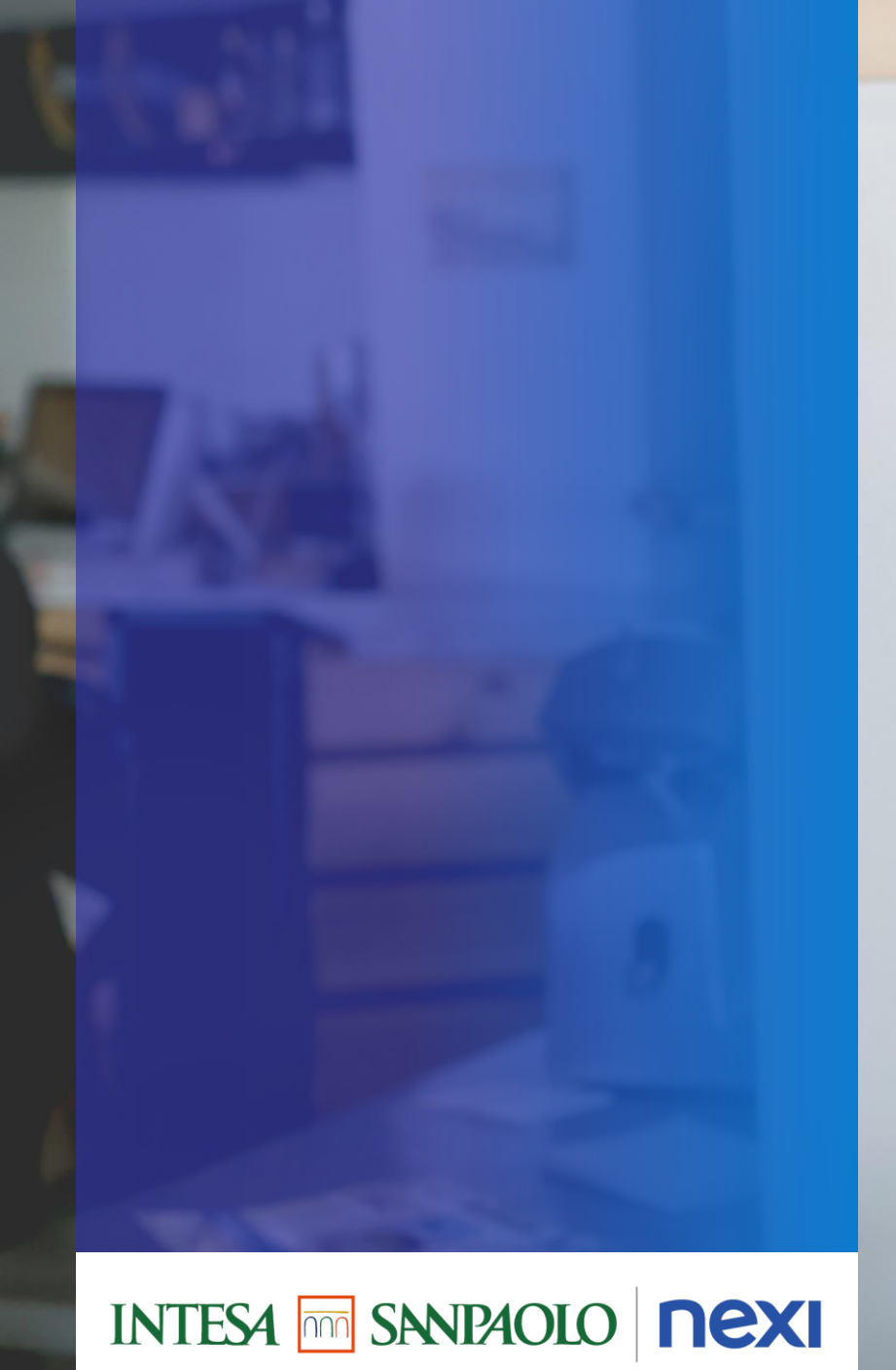

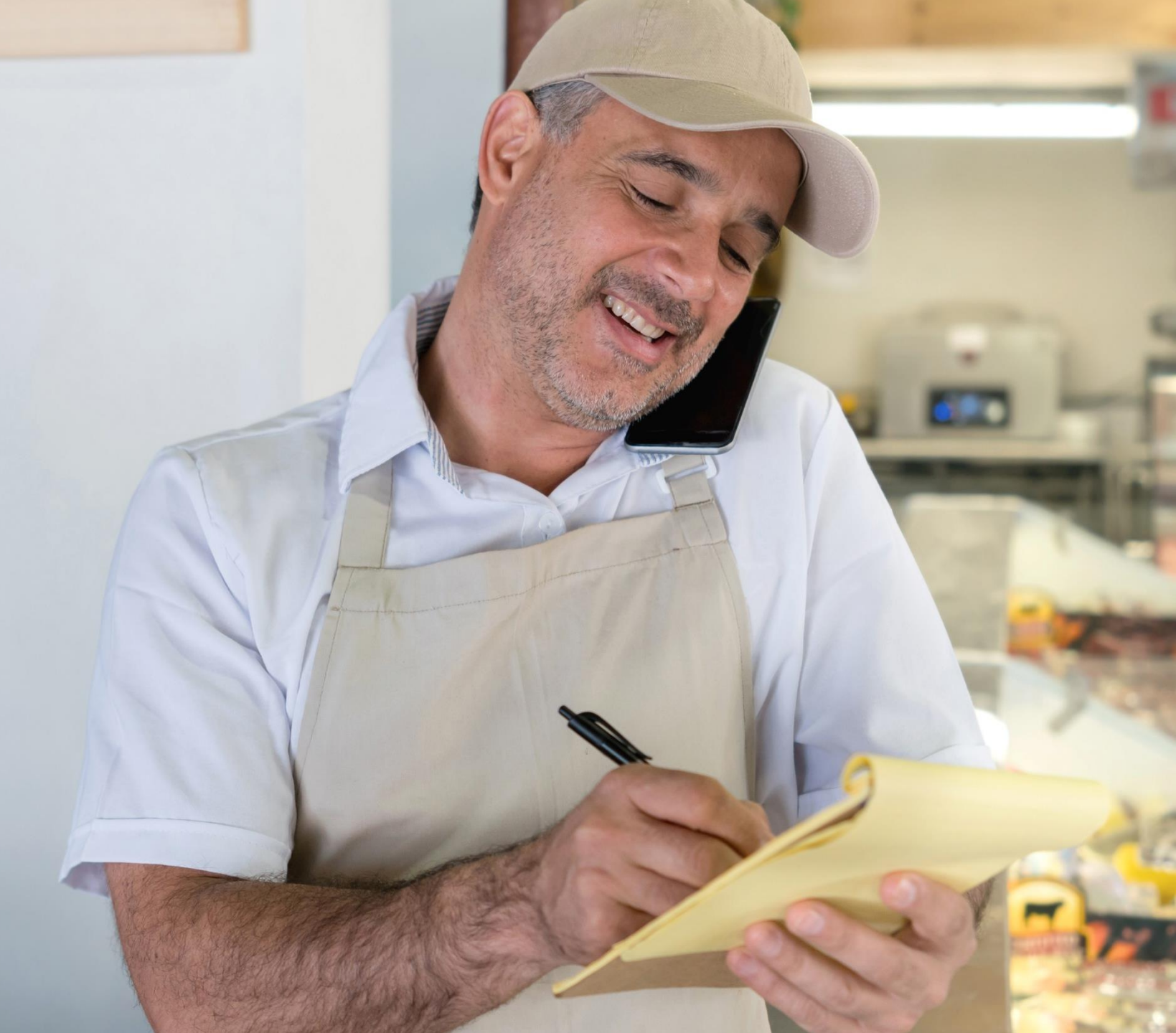